#### **Sun Blade X4-2B Oracle® Solaris** オペ レーティングシステムインストールガイ ド

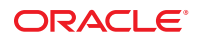

Part No: E50068-01 2013 年 9 月 Copyright © 2013, Oracle and/or its affiliates. All rights reserved.

このソフトウェアおよび関連ドキュメントの使用と開示は、ライセンス契約の制約条件に従うものとし、知的財産に関する法律により保護されて います。ライセンス契約で明示的に許諾されている場合もしくは法律によって認められている場合を除き、形式、手段に関係なく、いかなる部分 も使用、複写、複製、翻訳、放送、修正、ライセンス供与、送信、配布、発表、実行、公開または表示することはできません。このソフトウェア のリバース・エンジニアリング、逆アセンブル、逆コンパイルは互換性のために法律によって規定されている場合を除き、禁止されています。

ここに記載された情報は予告なしに変更される場合があります。また、誤りが無いことの保証はいたしかねます。誤りを見つけた場合は、オラク ル社までご連絡ください。

このソフトウェアまたは関連ドキュメントを、米国政府機関もしくは米国政府機関に代わってこのソフトウェアまたは関連ドキュメントをライセンスされた者に提供する場合は、次の通知が適用されます。

#### U.S. GOVERNMENT END USERS:

Oracle programs, including any operating system, integrated software, any programs installed on the hardware, and/or documentation, delivered to U.S. Government end users are "commercial computer software" pursuant to the applicable Federal Acquisition Regulation and agency-specific supplemental regulations. As such, use, duplication, disclosure, modification, and adaptation of the programs, including any operating system, integrated software, any programs installed on the hardware, and/or documentation, shall be subject to license terms and license restrictions applicable to the programs. No other rights are granted to the U.S. Government.

このソフトウェアもしくはハードウェアは様々な情報管理アプリケーションでの一般的な使用のために開発されたものです。このソフトウェアも しくはハードウェアは、危険が伴うアプリケーション(人的傷害を発生させる可能性があるアプリケーションを含む)への用途を目的として開発 されていません。このソフトウェアもしくはハードウェアを危険が伴うアプリケーションで使用する際、安全に使用するために、適切な安全装 置、バックアップ、冗長性(redundancy)、その他の対策を講じることは使用者の責任となります。このソフトウェアもしくはハードウェアを危 険が伴うアプリケーションで使用したことに起因して損害が発生しても、オラクル社およびその関連会社は一切の責任を負いかねます。

OracleおよびJavaはOracle Corporationおよびその関連企業の登録商標です。その他の名称は、それぞれの所有者の商標または登録商標です。

Intel、Intel Xeonは、Intel Corporationの商標または登録商標です。すべてのSPARCの商標はライセンスをもとに使用し、SPARC International, Inc.の商標または登録商標です。AMD、Opteron、AMDロゴ、AMD Opteronロゴは、Advanced Micro Devices, Inc.の商標または登録商標です。す。UNIXは、The Open Groupの登録商標です。

このソフトウェアまたはハードウェア、そしてドキュメントは、第三者のコンテンツ、製品、サービスへのアクセス、あるいはそれらに関する情 報を提供することがあります。オラクル社およびその関連会社は、第三者のコンテンツ、製品、サービスに関して一切の責任を負わず、いかなる 保証もいたしません。オラクル社およびその関連会社は、第三者のコンテンツ、製品、サービスへのアクセスまたは使用によって損失、費用、あ るいは損害が発生しても一切の責任を負いかねます。

# 目次

| このドキュメントの使用法                  | 5  |
|-------------------------------|----|
| Sun Blade X4-2B モデル名          | 5  |
| 最新のファームウェアおよびソフトウェアの取得        | 5  |
| ドキュメントとフィードバック                | 6  |
| このドキュメントについて                  | 6  |
| サポートとトレーニング                   | 7  |
| 寄稿者                           | 7  |
| 変更履歴                          | 7  |
| Oracle Solaris OS のインストールについて | 9  |
| Oracle Solaris のインストールタスク表    | 9  |
| サポートされている OS のバージョンおよび最新情報    | 10 |
| OSのインストールオプション                | 11 |
| OSのインストールの準備                  | 15 |
| Oracle Solarisのドキュメントの入手      | 15 |
| インストールセッションのセットアップ            | 16 |
| BIOSの設定                       | 20 |
| Oracle Solaris OS のインストール     | 23 |
| Oracle Solaris OS のインストール     | 23 |
| 論理および物理ネットワークインタフェース名を特定する    | 29 |
| サーバーシステムツールをインストールする(オプション)   | 31 |
| システムドライバにアクセスする               | 33 |
|                               |    |

# このドキュメントの使用法

このセクションでは、システムの最新のファームウェアとソフトウェア、ドキュメ ントとフィードバック、およびドキュメント変更履歴の入手方法を説明します。

- 5ページの「Sun Blade X4-2B モデル名」
- 5ページの「最新のファームウェアおよびソフトウェアの取得」
- 6ページの「ドキュメントとフィードバック」
- 6ページの「このドキュメントについて」
- 7ページの「サポートとトレーニング」
- 7ページの「寄稿者」
- 7ページの「変更履歴」

## Sun Blade X4-2B モデル名

名前はSun Blade X4-2B サーバーモジュールを識別します。

- 1:アルファベットのXはx86製品を示します。
- 2:最初の数字4はサーバーの世代を示します。
- 3:2番目の数字2は、プロセッサの数を示します。
- 4: アルファベットのBは、製品がブレードサーバーであることを示します。

# 最新のファームウェアおよびソフトウェアの取得

Oracle x86 サーバー、サーバーモジュール (ブレード)、およびブレードシャーシの ファームウェア、ドライバ、およびその他のハードウェア関連ソフトウェアは、定 期的に更新されています。

最新バージョンは次の3つのうちいずれかの方法で入手できます。

- Oracle System Assistant これは、Sun Oracle x86 サーバー用の、出荷時にインストール済みのオプションです。OSA は必要なすべてのツールとドライバを備えており、ほとんどのサーバーに取り付けられている USB ドライブに格納されています。
- My Oracle Support http://support.oracle.com
- 物理メディアのリクエスト

詳細については、『Sun Blade X4-2B 設置ガイド』の「サーバーファームウェアおよびソフトウェアアップデートの入手」を参照してください。

# ドキュメントとフィードバック

| ドキュメント                                          | リンク                                                                              |
|-------------------------------------------------|----------------------------------------------------------------------------------|
| すべての Oracle 製品                                  | http://www.oracle.com/documentation                                              |
| Sun Blade X4-2B サーバーモジュール                       | http://www.oracle.com/goto/X4-2B/docs                                            |
| X4サーバーシリーズのシステム管理                               | X4シリーズサーバー向けOraclex86管理ガイド<br>(http://www.oracle.com/goto/x86AdminDiag/<br>docs) |
| Oracle System Assistant                         | X4シリーズサーバー向けOraclex86管理ガイド<br>(http://www.oracle.com/goto/x86AdminDiag/<br>docs) |
| Oracle Integrated Lights Out Manager (ILOM) 3.1 | http://www.oracle.com/goto/ILOM/docs                                             |
| Oracle Hardware Management Pack                 | http://www.oracle.com/goto/OHMP/docs                                             |
| シャーシ Sun Blade 6000 モジュラーシステム                   | http://www.oracle.com/goto/SB6000/docs                                           |

このドキュメントについてのフィードバックはhttp://www.oracle.com/goto/ docfeedbackからお寄せください。

# このドキュメントについて

このドキュメントセットは、PDFおよびHTMLの両形式で入手できます。情報はト ピックに基づく形式(オンラインヘルプと同様)で表示されるため、章、付録、およ びセクション番号は含まれません。

特定のトピック (ハードウェア設置やプロダクトノートなど) に関するすべての情報 が含まれる PDF を生成するには、HTML ページの左上にある PDF ボタンをクリック します。

サポートとトレーニング

次のWebサイトに追加のリソースがあります。

- サポート:http://support.oracle.com
- トレーニング:http://education.oracle.com

# 寄稿者

主著者: Lisa Kuder、Ray Angelo、Mark McGothigan

寄稿者: Mike Ma、Qing-su Hu、Lu Wei、Cynthia Chin-Lee、Michael Tabor、Ralph Woodley

#### 変更履歴

次の一覧はこのドキュメントセットのリリース履歴です。

■ 2013年9月初版。

# Oracle Solaris OS のインストールについて

このセクションでは、インストールプロセスの概要、サポートされている OS の バージョン、およびインストールオプションについて説明します。

| 説明                                     | リンク                             |
|----------------------------------------|---------------------------------|
| インストールタスクおよび手順へのリンクのリ                  | 9ページの「Oracle Solaris のインストールタスク |
| ストを表示します。                              | 表」                              |
| サポートされている Solaris OS のバージョンおよ          | 10 ページの「サポートされている OS の          |
| び最新情報へのリンクについて説明します。                   | バージョンおよび最新情報」                   |
| Solaris OS のインストールのオプションを参照し<br>てください。 | 11 ページの「OS のインストールオプション」        |

# **Oracle Solaris**のインストールタスク表

次のタスクの表を使用して、Sun Blade X4-2B に Oracle Solaris のサポートされている バージョンをインストールします。

| 手順 | 説明                                                                                       | リンク                                     |
|----|------------------------------------------------------------------------------------------|-----------------------------------------|
| 1  | サポートされている Solaris OS のバージョン<br>の一覧を確認し、サーバーソフトウェアおよ<br>びハードウェアに関する最新情報を取得する<br>方法を説明します。 | 10 ページの「サポートされている OS の<br>バージョンおよび最新情報」 |
| 2  | 単一のサーバーまたは複数のサーバーでの<br>OSのインストールのオプションを確認しま<br>す。                                        | 11 ページの「OS のインストールオプ<br>ション」            |
| 3  | Oracle System Assistant の概要およびそれを使<br>用してサーバーを管理する方法について確認<br>します。                       | 12 ページの「Oracle System Assistant」        |
| 4  | 必要な手順を実行して、OS のインストール<br>の準備を行います。                                                       | 15ページの「OS のインストールの準備」                   |

# サポートされている OS のバージョンおよび最新情報

このセクションを使用して、Oracle Solaris オペレーティングシステム (OS) のサ ポートされているバージョンおよび最新のサーバー関連情報を取得する方法につい て学習します:

- 10ページの「サポートされている Oracle Solaris Operating System のバージョン」
- 10ページの「プロダクトノートの最新情報」

# サポートされている Oracle Solaris Operating System のバージョン

このサーバーのリリース時点で、Sun Blade X4-2B サーバーモジュールは次の Oracle Solaris OS のバージョンをサポートします。

- Oracle Solaris 10 1/13
- Oracle Solaris 11.1

サポートされているオペレーティングシステムの最新のリストについては、次を参照してください。

https://wikis.oracle.com/ display/SystemsComm/Sun+Blade+Systems+Products#tab:Operating-Systems

関連情報:10ページの「プロダクトノートの最新情報」

# プロダクトノートの最新情報

サーバーに関する最新情報は、『Sun Server X4-2B プロダクトノート』で保持されて います。『プロダクトノート』ドキュメントには、サーバーの利用可能なファーム ウェア更新およびハードウェアまたはソフトウェアの問題に関する詳細情報が記載 されています。

このドキュメントおよびその他のサーバー関連のドキュメントは、次にあるサーバーのドキュメントライブラリでオンラインで入手できます。

http://www.oracle.com/goto/X4-2B/docs

# OS のインストールオプション

OSを単一のサーバーにインストールするか、複数のサーバーにインストールするか を選択できます。このドキュメントの適用範囲は、単一サーバーでのOSのインス トールです。次の表に、これら2つのインストールオプションに関する情報を示し ます。

| オプション   | 説明                                                                                                    |
|---------|----------------------------------------------------------------------------------------------------|
| 複数のサーバー | Oracle Enterprise Manager Ops Center を使用して、OS を複数のサーバーに<br>インストールする方法については、次を参照してください。                                                                          |
|         | <pre>http://www.oracle.com/technetwork/oem/ops-center/index.html</pre>                                                                                          |
| 単一のサーバー | <ul> <li>次のいずれかの方法を使用して、単一のサーバーに OS をインストールします。</li> <li>ローカル: OS のインストールは、サーバーでローカルに実行されます。物理的にラックにサーバーを設置し終えたばかりの場合に、このオプションを使用します。追加のハードウェアが必要です。</li> </ul> |
|         | <ul> <li>リモート: OS のインストールはリモートの場所から実行されます。Oracle ILOM リモートコンソールアプリケーションを使用して、Oracle System Assistant にアクセスするか、手動による OS のインストールを実行します。</li> </ul>                |
|         | 注 – Oracle System Assistant は、単一のサーバーでの OS のローカルまたは<br>リモートインストールのためのもっとも簡単な方法です。                                                                               |

関連情報:

11ページの「単一サーバーへのインストール方法」

# 単一サーバーへのインストール方法

Oracle Solarisインストールメディアの配布方法を選択します。次の情報を使用して、ローカルかリモートのどちらの OS のインストールがニーズにもっとも適しているかを判断します。

| メディアの配布方法                        | その他の要件                           |
|----------------------------------|----------------------------------|
| ローカルでの補助付き OS インス                | モニター、USBキーボードとマウス、USB デバイス、および   |
| トール - Oracle System Assistant を使 | Solaris 配布メディア。詳細については、12ページの「補助 |
| 用します。                            | 付き OS インストール」を参照してください。          |

| メディアの配布方法                                                                                                    | その他の要件                                                                                                    |
|----------------------------------------------------------------------------------------------------|----------------------------------------------------------------------------------------------------|
| リモートでの補助付き OS インス<br>トール - Oracle System Assistant を使<br>用します。                                                                                     | Oracle ILOM リモートコンソール、リダイレクト先の<br>CD/DVD ドライブまたは ISO イメージファイル、および<br>Solaris 配布メディア。詳細については、12 ページの「補助<br>付き OS インストール」を参照してください。                    |
| ローカルでの CD/DVD ドライブの<br>使用 - サーバーに接続した物理<br>CD/DVD ドライブを使用します。                                                                                      | モニター、USB キーボードとマウス、USB CD/DVD ドライ<br>ブ、および Oracle Solaris 配布メディア。詳細については、<br>12 ページの「手動による OS インストール」を参照してくだ<br>さい。                                  |
| リモートでの CD/DVD ドライブま<br>たは CD/DVD の ISO イメージの使<br>用 - Oracle ILOM リモートコン<br>ソールアプリケーションを実行して<br>いるリモートシステム上の、リダイ<br>レクトされた物理 CD/DVD ドライ<br>プを使用します。 | ブラウザを実行しているリモートシステム、物理 CD/DVD<br>ドライブが接続されていること、Oracle Solaris 配布メ<br>ディア、サーバーの管理ポートに対するネットワークアク<br>セス。詳細については、12ページの「手動による OS インス<br>トール」を参照してください。 |

#### 補助付き**OS**インストール

これは、サポートされている OS をサーバーにインストールするためのもっとも簡単 な方法です。この方法では、Oracle System Assistant を使用します。ローカルまたはリ モートの CD/DVD ドライブ、USB デバイス、CD/DVD イメージのいずれかで Solaris OS インストールメディアを提供すると、Oracle System Assistant がインストールプロ セスを進め、必要に応じて必要なドライバをインストールします。

関連情報:12ページの「Oracle System Assistant」

#### 手動による **OS** インストール

この方法では、Oracle Solaris 配布メディアをローカルまたはリモートの CD/DVD ド ライブ、USB デバイス、または CD/DVD イメージで提供します。必要なドライバを 提供する必要もあります。サーバー用のドライバは、My Oracle Support サイトから サーバー固有および OS 固有のパッケージとして入手できます。OS をインストール するには、配布メディアのインストールスクリプトを使用します。

関連情報: 15ページの「OS のインストールの準備」

#### **Oracle System Assistant**

このセクションには、次のトピックが含まれています。

- 13ページの「Oracle System Asssistant の概要」
- 13ページの「Oracle System Assistant の OS のインストールタスク」
- 13ページの「Oracle System Assistant の取得」

#### **Oracle System Asssistant**の概要

Oracle System Assistant は、システムに組み込まれた USB ストレージデバイス上に サーバーの一体部分として提供され、スタンバイ電源を供給すればすぐに使用でき ます。この埋め込みのストレージデバイスには、サポートされるオペレーティング システムおよびハードウェアを自分で選択してサーバーの使用を開始するために必 要なものがすべて含まれています。オペレーティングシステムのインストールメ ディアを用意すれば、Oracle System Assistant でほかのすべてのものが提供されま す。Oracle System Assistant のコンポーネントは次のとおりです:

- 起動と保守のプロビジョニングタスク (OS のインストールタスクを含む) への ユーザーインタフェースアクセス
- オペレーティングシステムが使用するドライバとツール
- サーバー固有のファームウェア
- Hardware Management Pack
- サーバー関連ドキュメント

#### 関連情報:

『Oracle X4 シリーズサーバー管理ガイド』(http://www.oracle.com/goto/ x86AdminDiag/docs)

#### **Oracle System Assistant**の**OS**のインストールタスク

Oracle System Assistant OS インストールタスクは、サポートされている OS のインス トールを支援します。OS インストールメディアを提供すると、Oracle System Assistant の手順に従ってインストールプロセスを実行できます。ただ し、サーバーでサポートされている OS をインストールすれば、Oracle System Assistant を使用して、OS ドライバに加えてすべてのファームウェアコンポーネント (BIOS、Oracle ILOM、HBA、エクスパンダ)を更新できます。

Oracle System Assistant にはローカルでもリモートでもアクセスできます。サーバーの インストールが終了した直後の場合、Oracle System Assistant を(物理的にサーバー側 にいる間に)ローカルで使用することで、サーバーを迅速かつ効率的に起動できま す。サーバーの稼働後は、すべての機能を維持しながら、Oracle System Assistant にリ モートで便利にアクセスできます。

#### **Oracle System Assistant**の取得

Oracle System Assistant は、サーバーにすでにインストールされていることもありま す。サーバーに Oracle System Assistant が存在するかどうかの確認方法、および更新 や復旧手順の実行方法については、『Oracle X4 シリーズサーバー管理ガイド』 (http://www.oracle.com/goto/x86AdminDiag/docs)を参照してください。

# OSのインストールの準備

このセクションでは、OSのインストールの準備手順について説明します。次のタス ク表をガイドとして使用してください。

| 手順 | タスク                                         | リンク                                      |
|----|---------------------------------------------|------------------------------------------|
| 1  | OSインストールのタスクの表をすでに確<br>認している必要があります。        | 9ページの「Oracle Solaris OS のインス<br>トールについて」 |
| 2  | インストールドキュメントを入手します。                         | 15 ページの「Oracle Solaris のドキュメント<br>の入手」   |
| 3  | 選択したインストール方法に基づいてイン<br>ストールのセットアップを行います。    | 16ページの「インストールセッションの<br>セットアップ」           |
| 4  | 最適なデフォルト値をロードし、BIOS<br>モードを選択して、BIOSを準備します。 | 20ページの「BIOSの設定」                          |
| 5  | OSのインストールおよび更新                              | 23 ページの「Oracle Solaris OS のインス<br>トール」   |

# **Oracle Solaris**のドキュメントの入手

Oracle Solaris オペレーティングシステムのサポート対象バージョンのドキュメントは 次で入手できます。

Oracle Solaris 10:

http://www.oracle.com/technetwork/documentation/solaris-10-192992.html

Oracle Solaris 11:

http://www.oracle.com/technetwork/documentation/solaris-11-192991.html

注 - Oracle Solarisのドキュメントは、Oracle Solaris OS ソフトウェアに同梱の Documentation DVD にも収録されています。

# インストールセッションのセットアップ

このセクションでは、ローカルまたはリモートインストールセッションをセット アップする方法について説明します。OSのローカルインストールはサーバーで実行 されます。リモート OS インストールは、JavaRConsole System、Oracle ILOM リモート コンソールアプリケーション、およびリダイレクトされた CD/DVD ドライブまたは CD ISO イメージを使用して実行されます。

- 16ページの「ローカルインストールのセットアップ」
- 17ページの「リモートインストールのセットアップ」

# ▼ ローカルインストールのセットアップ

OSのローカルインストールはサーバーで実行されます。ローカルインストール方法 として推奨される手順は、Oracle System AssistantのOSのインストールタスクを使用 することです。この手順を使用して、ローカルのOracle System Assistantの補助付き インストールまたはローカルの手動(補助なし)インストールを設定します。

注-OSのローカルインストールの場合、追加のハードウェアが必要で、サーバーのWebアクセスが推奨されます。

- 始める前に 『Sun Blade X4-2B 設置ガイド』の説明に従って、サーバーのインストールをすで に実行しているはずです。
  - 次の項目が必要です。
    - 15 ピン (DB-15) コネクタ機能を備えたビデオモニター
    - USBキーボードとマウス
    - USB デバイス (CD/DVD ドライブまたはサムドライブ)
    - Sun Blade Modular System 3 ケーブルドングル
  - サーバーに含まれる更新が確実に最新のものになるようにするため に、サーバーの Web アクセスが推奨されます。
  - 1 サーバーがスタンバイ電力モードであることを確認します。
  - 2 サーバーモジュールの前面にあるユニバーサルコネクタポート(UCP)に3ケーブルド ングルを接続します。
  - 3 ビデオモニターを3ケーブルドングルのビデオコネクタに接続します。
  - 4 キーボードおよびマウスをサーバーの前面の USB 接続のいずれかに(または3ケーブ ルドングルの USB コネクタのいずれかに)接続します。
  - 5 CD/DVD ドライブをサーバーの前面にあるほかの USB コネクタに (または 3 ケーブルド ングルの USB コネクタのいずれかに) 接続します。

# ▼ リモートインストールのセットアップ

リモートOSインストールは、Oracle ILOM リモートコンソールアプリケーションお よびリダイレクトされた CD/DVD ドライブまたは CD ISO イメージを使用して実行さ れます。リモートインストールのもっとも簡単な方法は、Oracle System Assistant の補 助付き OS インストールタスクを使用することです。この手順を使用して、リモート の Oracle System Assistant の補助付きインストールまたはリモートの手動 (補助なし) インストールを設定します。

注-CD-ROM または CD-ROM イメージのオプションを使用して OS をインストールす ると、CD-ROM のコンテンツにネットワーク経由でアクセスするため、インス トールにかかる時間が大幅に長くなります。インストールの所要時間は、ネット ワークの接続状態とトラフィックによって異なります。また、このインストール方 法では、一時的なネットワークエラーにより問題が生じるリスクが高くなります。

始める前に次の要件を満たしている必要があります。

- 『Sun Blade X4-2B 設置ガイド』の説明に従って、サーバーのインストールをすで に実行しているはずです。
- Oracle ILOM リモートコンソールシステム:
  - Oracle Solaris、Linux、またはWindowsで実行されている必要があります。

システムがWindowsを実行している場合は、Internet Explorerの拡張セキュリティー機能を無効にします。

システムでSolarisを実行している場合は、JavaRConsoleがCD/DVD-ROMドラ イブにアクセスできるように、ボリューム管理を無効にする必要があります。

- Sun サーバーの Ethernet 管理ポートにアクセスできるネットワークにシステム が接続されている必要があります。
- Java Runtime Environment (JRE) 1.5 がインストールされている必要があります。
- サーバーサービスプロセッサ(SP)が、使用しているサーバーのOracle ILOMド キュメントの手順に従ってセットアップ済みです。
- Oracle ILOM にアクセスするための SP IP アドレスが必要です。SP IP アドレスの特定については、『Sun Blade X4-2B 設置ガイド』を参照してください。
- サーバーに含まれる更新が確実に最新のものになるように、サーバーのWebアク セスが必要です。

注-この手順に示されているスクリーンショットの一部は、表示される画面とは異なる場合があります。

1 Oracle ILOM にアクセスするには、リモートコンソールシステムで Web ブラウザに サービスプロセッサの IP アドレスを入力します。

「Security Alert」ダイアログボックスが表示されます。

| ~2 | You have asked Firefox to connect securely to<br>connection is secure.                                                                                     | , but we can't confirm that your                                             |  |  |  |  |
|----|----------------------------------------------------------------------------------------------------|------------------------------------------------------------------------------|--|--|--|--|
|    | Normally, when you try to connect securely, sites will press<br>are going to the right place. However, this site's identity ca                             | ent trusted identification to prove that you<br>an't be verified.            |  |  |  |  |
|    | What Should I Do?                                                                                                    |                                                                              |  |  |  |  |
|    | If you usually connect to this site without problems, this error could mean that someone is trying to<br>impersonate the site, and you shouldn't continue. |                                                                              |  |  |  |  |
|    | Get me out of here!                                                                                                    |                                                                              |  |  |  |  |
|    | Technical Details                                                                                                    |                                                                              |  |  |  |  |
|    | I Understand the Risks                                                                                                    |                                                                              |  |  |  |  |
|    | If you understand what's going on, you can tell Firefox to<br>if you trust the site, this error could mean that so<br>connection.                          | start trusting this site's identification. Even meone is tampering with your |  |  |  |  |
|    | Don't add an exception unless you know there's a good rea<br>identification.                                                                               | ason why this site doesn't use trusted                                       |  |  |  |  |
|    | Add Exception_                                                                                                    |                                                                              |  |  |  |  |

2 「I Understand the Risks」リンクをクリックします。

**3** 「Add Exception」をクリックします。 Oracle ILOM のログイン画面が表示されます。

|                   | ORACLE                                                                |
|-------------------|-----------------------------------------------------------------------|
| Java <sup>-</sup> | Oracle® Integrated Lights Out Manager<br>User Name: root<br>Password: |

ユーザー名とパスワードを入力し、「Log In」をクリックします。
 デフォルトのユーザー名は root、デフォルトのパスワードは changeme です。
 Oracle ILOMの「System Summary」画面が表示されます。

| System Information                                             | 0             |               |                              |                                     |                     |              |       |
|----------------------------------------------------------------|---------------|---------------|------------------------------|-------------------------------------|---------------------|--------------|-------|
| Summary                                                        | Summary       |               |                              |                                     |                     |              |       |
| Processors                                                     | View system s | ummary inforn | nation. You may also change  | power state and view syst           | em status and fault | information. |       |
| - Memory                                                       | Conoral I     | nformation    | Actions                      |                                     |                     |              |       |
| Power                                                          | General I     | mormation     |                              | Actions                             |                     |              |       |
| Cooling                                                        | Model         |               | -                            | Power State                         | 🖸 ON                | Turn Off     |       |
| Storage                                                        | Serial Numb   | er            | -                            |                                     |                     |              | _     |
| Networking                                                     | System Type   |               | -                            | Locator Indicator                   | (III) or r          | Turn On      |       |
| I/O Modules                                                    | System Iden   | tifier        | -                            |                                     | UFF OFF             | Turrion      |       |
| PCI Devices                                                    | System Firm   | ware Version  | -                            | Oracle System A                     | ssistant            | Launch       | _     |
| Firmware                                                       | Primary Ope   | rating System | -                            | Version:                            |                     | Eddition     | _     |
| Open Problems                                                  | Host Priman   | MAC           | -                            | System Firmward                     | Indate              |              | _     |
| Remote Control                                                 | Address       |               |                              | System minware                      | opulate             | Update       |       |
|                                                                | Blade Slot    |               | -                            |                                     |                     |              |       |
| Power Control                                                  | ILOM Addres   | s             | -                            | Remote Console                      |                     | Launch       |       |
| Diagnostics                                                    | ILOM MAC A    | dress         | -                            |                                     |                     |              |       |
| Host Control                                                   |               |               |                              |                                     |                     |              |       |
| System Management                                              | Status        | _             |                              | _                                   | _                   | _            |       |
| Power Management                                               | Overall Statu | s: 🔀 Service  | Required Total Problem       | Count: 2                            |                     |              |       |
|                                                                | Subsystem     | Status        | Details                      |                                     | Inventory           |              | _     |
| Identification                                                 | Processors    | 🗸 ок          | Processor Architectur        | re:x86 64-bit                       | Processors          |              | 2/2   |
| - Logs                                                         |               |               | Processor Summary:           | 2 Intel Xeon Processor<br>E5 Series | (Installed / Maxim  | ium):        |       |
| <ul> <li>Management Access</li> <li>User Management</li> </ul> | Memory        | 🖋 ок          | Installed RAM Size:          | 96 GB                               | DIMMs (Installed    | / Maximum):  | 24/24 |
| <ul> <li>Connectivity</li> </ul>                               | Power         | Ø OK          | Permitted Power              | 403 watts                           | PSUs (Installed /   | Maximum):    | 2/2   |
| <ul> <li>Configuration Management</li> </ul>                   |               |               | Consumption:                 |                                     |                     |              |       |
| Notifications                                                  |               |               | Actual Power<br>Consumption: | 69 watts                            |                     |              |       |
| - Date and Time                                                | Cooling       | 🗸 ок          | Inlet Air Temperature:       | 22 °C                               | Fans (Installed / M | laximum):    | 12/12 |
| - Maintenance                                                  |               |               | Exhaust Air<br>Temperature:  | 29 °C                               |                     |              |       |

5 「Remote Console Launch」ボタンをクリックします。 jnlpgenerator.jnlp ファイルのダイアログボックスが表示されます。

Do you want to open or save jnipgenerator-16.jnip from the last of ? Open Save 🔻 Cancel 🗴

**6** 「**Open**」をクリックします。

「Oracle ILOM Remote Console」画面が表示されます。

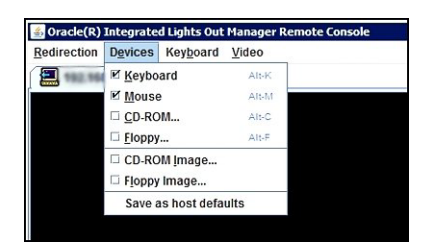

- 7 「Devices」メニューから、選択した配布方法に従って1つのCD項目を選択します。
  - CD-ROM リモート。Oracle ILOM リモートコンソールシステムに接続された CD/DVD-ROM ドライブからオペレーティングシステムソフトウェア CD/DVD の コンテンツにサーバーをリダイレクトする場合は、「CD-ROM」を選択します。
  - CD-ROMイメージ。JavaRConsoleシステム上にあるオペレーティングシステムソフトウェアの.isoイメージファイルにサーバーをリダイレクトする場合は、「CD-ROM Image」を選択します。

次の手順 20ページの「BIOSの設定」

# BIOS の設定

オペレーティングシステムをインストールする前に、実行する予定のインストール の種類をサポートするように、BIOS 設定が構成されていることを確認すべきで す。次のトピックでは、インストールをサポートするように BIOS を構成する方法に ついて具体的に説明しています。

- 21ページの「BIOSの最適なデフォルト設定のロード」
- 21ページの「BIOS モードの設定」

#### ▼ BIOSの最適なデフォルト設定のロード

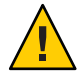

注意-この手順では、BIOSの設定をデフォルト値にリセットし、以前にカスタマイ ズした設定をすべて上書きします。カスタマイズされた設定を維持するには、デ フォルト値をロードする前に、各メニューを確認し、カスタマイズされた値を書き とめます。

BIOS 設定ユーティリティーには、サーバーにとって最適な BIOS 設定をロードする ためのオプションが含まれています。この手順を新しく設置されたサーバーで実行 して、BIOS が最適なデフォルト値に設定されるようにします。

始める前に ■ サーバーにはストレージドライブが適切に取り付けられています。

- サーバーへのコンソール接続が確立されています。詳細については、16ページの「インストールセッションのセットアップ」を参照してください。
- サーバーの電源を入れます。
   ビデオ (KVM または RKVM) コンソールに POST メッセージが表示されます。
- メッセージに注目し、プロンプトが表示されたら、F2を押して BIOS 設定ユーティリティーにアクセスします。
   BIOS 設定ユーティリティーのメイン画面が表示されます。
- 3 出荷時のデフォルト値が設定されるようにするには、F9を押します。
- 4 変更を保存して BIOS 設定ユーティリティーを終了するには、F10を押します。

次の手順 21ページの「BIOS モードの設定」

#### ▼ **BIOS** モードの設定

BIOS ファームウェアは、レガシー BIOS と UEFI (Unified Extensible Firmware Interface) の両方をサポートしていますが、デフォルト設定は「Legacy」です。

次は、OS をインストールする前に BIOS モードを設定するためのオプションです。

OS がレガシー BIOS だけをサポートしている場合は、OS のインストールを行う前に、BIOS がレガシーモードに設定されていることを確認する必要があります。

注 - Sun Blade X4-2 サーバーの初期リリース時、Solaris 11.1 は UEFI モードをサポートし、Solaris 10 1/13 は UEFI をサポートしません。

- OS がレガシー BIOS と UEFI BIOS の両方をサポートしている場合は、OS のインストールを実行する前に、レガシーモードと UEFI モードのどちらかに BIOS を設定できます。
- サーバーの電源を入れます。
   コンソールに POST メッセージが表示されます。
- メッセージに注目し、プロンプトが表示されたら、F2を押して BIOS 設定ユーティリティーにアクセスします。
   BIOS 設定ユーティリティーのメイン画面が表示されます。
- BIOS 設定ユーティリティーで、左右の矢印キーを使用して「Boot」画面に移動します。
   「Boot Menu」画面が表示されます。
- 4 下矢印キーを使用して、「UEFI/BIOS Boot Mode」フィールドを選択します。
- 5 Enter キーを押し、上下の矢印キーを使用して「Legacy BIOS」オプションを選択しま す。
- 6 変更を保存して BIOS 設定ユーティリティーを終了するには、F10を押します。
- 次の手順 23ページの「Oracle Solaris OS のインストール」

# Oracle Solaris OS のインストール

このセクションでは、Oracle Solaris OS をインストールする方法について説明しま す。論理および物理ネットワークインタフェース名の特定手順およびサーバーシス テムツールのインストール手順についても説明します。

| 手順 | 説明                                                                                                    | リンク                                                                                                |
|----|----------------------------------------------------------------------------------------------------|----------------------------------------------------------------------------------------------------|
| 1  | インストールを開始します。                                                                                                    | 23 ページの「Oracle Solaris OS のインス<br>トール」                                                             |
| 2  | ネットワークに接続されたサーバー用にオ<br>ペレーティングシステムを構成していると<br>きは、各ネットワークインタフェースの<br>(OSによって割り当てられた) 論理名およ<br>び物理名 (MAC アドレス)の指定が必要と<br>なる場合があります。 | 29 ページの「論理および物理ネット<br>ワークインタフェース名を特定する」                                                            |
| 3  | Oracle Solaris OS システムツールをインス<br>トールし、Oracle System Assistant ソフト<br>ウェアおよびダウンロードしたソフト<br>ウェアパッケージに含まれているドライバ<br>にアクセスします。        | <ul> <li>31ページの「サーバーシステムツール<br/>をインストールする(オプション)」</li> <li>33ページの「システムドライバにアク<br/>セスする」</li> </ul> |

## Oracle Solaris OS のインストール

このセクションでは、次の手順について説明します。

- 23 ページの「Solaris OS をインストールする (Oracle System Assistant)」
- 28ページの「Oracle Solaris OS をインストールする (手動)」

# ▼ Solaris OS をインストールする (Oracle System Assistant)

Oracle System Assistant の OS のインストールタスクは、サポートされている Oracle Solaris OS のバージョンの補助付き OS インストールを提供します。

- 始める前に サーバーストレージドライブを準備します。詳細は、『Sun Blade X4-2B 設置ガイ ド』を参照してください。
  - 15ページの「OSのインストールの準備」の手順を実行します。
  - OSのインストールおよび構成プロセス中、論理および物理ネットワーク名を指定することが必要な場合があります。詳細については、29ページの「論理および物理ネットワークインタフェース名を特定する」を参照してください。
  - ローカルインストールの場合は、プロンプトが表示されたら、接続された物理 CD/DVD-ROMドライブにインストールメディアを挿入します。
  - リモートインストールの場合、Oracle ILOM リモートコンソールシステムの CD/DVD-ROM ドライブにインストールメディアを挿入します。Oracle ILOM リ モートコンソールの「Devices」メニューから、「CD-ROM」を選択していること を確認してください。
  - ISO イメージを使用している場合、Oracle ILOM リモートコンソールシステムから そのイメージにアクセスできることを確認します。Oracle ILOM リモートコン ソールの「Devices」メニューから、「CD-ROM Image」を選択していることを確 認してください。
  - 1 サーバーがスタンバイ電源モードになっていることを確認します。
  - 2 サーバーをブートし、ビデオモニターまたは Oracle ILOM リモートコンソール画面を 注視して、F9キーを押して Oracle System Assistant に入るように求めるプロンプトが 表示されるのを待ちます。

3 プロンプトが表示されたらF9キーを押します。
 Oracle System Assistant のメイン画面が表示されます。

| System Information |                                                      | y                                                                   |
|--------------------|------------------------------------------------------|---------------------------------------------------------------------|
| Configure Network  | Product Name:                                        | Sun Blade X4-2B                                                     |
| comigare network   | Serial Number:                                       | 100754/008                                                          |
| Get Updates        | System Type:                                         | Blade                                                               |
| Undate Eirmware    | System Identifier:                                   | (none)                                                              |
| opdate rinnware    | BIOS Version:                                        | 28001300                                                            |
| Configure Hardware | BIOS Mode:                                           | Legacy                                                              |
| Install OC         | ILOM Version:                                        | 3.1.2.34 r81076                                                     |
| Install 05         | ILOM IP Address:                                     | 10.107.03.130                                                       |
| Preferences        | ILOM MAC Address:                                    | 00.21-20-F0.30-10                                                   |
|                    | Host IP Address:                                     | 10.103.03.200                                                       |
| Advanced Tasks     | Host MAC Address:                                    | 00-21-28-70-39-06 (net0)                                            |
|                    | To check for the latest updates                      | go to <u>Get Updates</u> Task.                                      |
|                    | Keyboard Language<br>To change your keyboard languag | e, go to the Preferences task and select <u>Keyboard Language</u> . |
|                    | To send comments about Oracle S                      | System Assistant, contact server-sysmgmt-feedback_ww_grp@oracle.com |

**4** Oracle System Assistant アプリケーションを更新するには、「Get Updates」ボタンをクリックします。

このアクションにより、OSのインストール開始前に、アプリケーションのファーム ウェアおよびドライバが確実に最新のものになります。

注-Oracle System Assistant を更新するには、サーバーの Web アクセスが必要です。

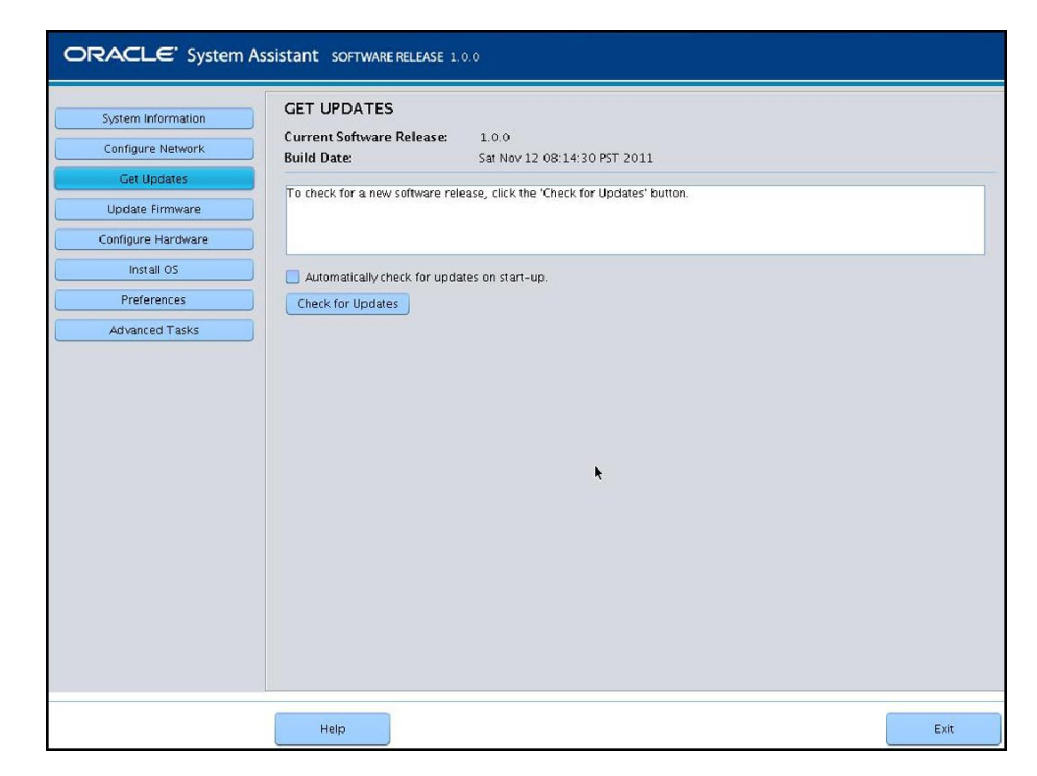

5 サーバーのファームウェアを更新するには、「Update Firmware」ボタンをクリックします。

このアクションにより、OSのインストール開始前に、サーバーのファームウェアが 確実に最新のものになります。 6 OSをインストールするには、「Install OS」ボタンをクリックします。 「Install OS」画面が表示されます。

|                                                                                                 | İSTANT SOFTWARE RELEASE 1.0.0                                                                                                    |      |
|-------------------------------------------------------------------------------------------------|----------------------------------------------------------------------------------------------------|------|
| System Information<br>Configure Network<br>Get Updates<br>Update Firmware<br>Configure Hardware | INSTALL OPERATING SYSTEM<br>Select the Operating System to Install<br>Supported OS:  Select Operating System -  Current BIOS mode: Legacy BIOS Select the desired BIOS mode for booting OS: UEFI © Legacy BIOS                                                                                    |      |
| Preferences<br>Advanced Tasks                                                                   | Select your install media location Insert the first CD/DVD of the OS to be installed. Click "Refresh List" if you have attached a new CD drive and do not see it in the CD/DVD location. CD/DVD Location: -Select from the available CD/DVDs -  Refresh List View installation Options Install OS |      |
|                                                                                                 | Help                                                                                                    | Exit |

- **7** 「Select Operating System」ドロップダウンリストから、OS を選択します。
- 8 BIOS モードを選択します。詳細については、『Oracle X4 シリーズサーバー管理ガイ ド』(http://www.oracle.com/goto/x86AdminDiag/docs)を参照してください。
- **9** 「Select your install media location」セクションで、インストールメディアの場所を指定します。

これはOS配布メディアの場所です。CD/DVDドライブを接続した場合は、ドロップ ダウンリストに表示するために「Refresh」ボタンのクリックが必要になることがあ ります。

**10** デバイスを選択するには、「View Installation Options」をクリックします。 これは、OS をインストールするデバイスです。

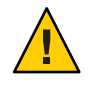

注意-データの損失。OSのインストールによって、ディスクの内容が消去されます。選択したディスク上のデータはすべて消去されます。

- 11 OSのインストールを開始するには、「Install OS」をクリックします。
- 12 プロンプトに従ってインストールを完了します。 サーバーがブートします。

次の手順 31ページの「サーバーシステムツールをインストールする(オプション)」

### ▼ Oracle Solaris OS をインストールする (手動)

この手順を使用し、CD/DVDインストールメディアまたはISOイメージを使って OS をローカルまたはリモートにインストールします。

- 始める前に 
   15ページの「OSのインストールの準備」セクションの手順を実行します。
  - OSのインストールおよび構成プロセス中、論理および物理ネットワーク名を指定することが必要な場合があります。詳細については、29ページの「論理および物理ネットワークインタフェース名を特定する」を参照してください。
  - Oracle Solaris OS のインストールドキュメントを確認します。
    - Oracle Solaris 10:

http://download.oracle.com/docs/cd/E19253-01/index.html

• Oracle Solaris 11.1:

http://www.oracle.com/technetwork/documentation/solaris-11-192991.html

- インストールメディアがプライマリブートドライブにインストールされていること を確認します。
- 2 サーバーの電源を入れます。 サーバーは CD/DVD または CD/DVD ISO イメージからブートし、「Solaris Installation Program」画面が表示されます。
- 3 テキストまたは GUI ベースのインストールプログラムを使用して OS をインストール します。
- 次の手順 31ページの「サーバーシステムツールをインストールする(オプション)」

#### ▼ 論理および物理ネットワークインタフェース名を 特定する

ネットワークに接続されたサーバー用にオペレーティングシステムを構成している ときは、各ネットワークインタフェースの(OSによって割り当てられた)論理名およ び物理名(MACアドレス)の指定が必要となる場合があります。ここでは、この情報 を取得する方法を説明します。

論理名および物理名(MACアドレス)を含む、MACアドレスとネットワークインタフェースに関する情報を表示するには、この手順を使用します。

1 「Install Type」メニューで、「Option (6) Single User Shell」を選択して、Enter を押します。

注-別の方法として、これらのコマンドをコマンドシェルから実行することもできます。

OSインスタンスのマウントに関するメッセージが表示されたら、qを選択しま す。OSインスタンスはマウントしません。

メッセージ "Starting Shell" が表示されます。次の図を参照してください。

| 1.                                 | Solaris Intera                                  | active (default)                                                                         |  |
|------------------------------------|-------------------------------------------------|------------------------------------------------------------------------------------------|--|
| 2.                                 | Custon JumpSta                                  | art                                                                                      |  |
| 3.                                 | Solaris Intera                                  | active Text (Desktop session)                                                            |  |
| 4.                                 | Solaris Intera                                  | active Text (Console session)                                                            |  |
| 5.                                 | Apply driver a                                  | updates                                                                                  |  |
| 6.                                 | Single user sl                                  | hell                                                                                     |  |
| Enter the                          | number of your                                  | choice.                                                                                  |  |
| Selected:                          | 6                                               |                                                                                          |  |
| Single us                          | er shell                                        |                                                                                          |  |
| Searching                          | for installed (                                 | DS instances                                                                             |  |
| Multiple<br>read-writ<br>any, sele | OS instances wen<br>e under ∕a, sele<br>ct 'q'. | re found. To check and mount one of then<br>ect it from the following list. To not mount |  |
| 1 ∕dev                             | /dsk/c2t0d0s0                                   | Solaris 10 6/06 s10x_u2wos_08 X86                                                        |  |
| Z /deu                             | /dsk/cZt1d0s0                                   | Solaris 10 6/06 s10u2_08-0N-WOS X86                                                      |  |
| Please se                          | lect a device to                                | b be mounted (q for none) [?,??,q]: q                                                    |  |
| Starting                           | shell.                                          |                                                                                          |  |

2 コマンドプロンプト(#)で次のコマンドを入力して、すべてのネットワークインタフェースを plumb します。

# ifconfig -a plumb

注-plumb プロセスには時間がかかることがあります。

3 コマンドプロンプトで次のコマンドを入力します。

#### # ifconfig -a

Solarisの名前付きインタフェースおよびMACアドレスの出力が表示されます。例:

| # ifconfig -                 | a Imore                                                                                      |            |        |        |           |
|------------------------------|----------------------------------------------------------------------------------------------|------------|--------|--------|-----------|
| e1000g0: fla<br>inet<br>ethe | gs=1000802 <broadcast,multicast,h<br>; 0.0.0.0 netmask 0<br/>er</broadcast,multicast,h<br>   | Pv4> ntu   | 1500   | index  | 2         |
| e1000g1: fla<br>inet<br>ethe | gs=1000802 <broadcast,multicast,h<br>, 0.0.0.0 netmask θ<br/>er</broadcast,multicast,h<br>   | Pv4> mtu   | 1500   | index  | 3         |
| e1000g2: fla<br>inet<br>ethe | gs=1000802 <broadcast,multicast,h<br>; 0.0.0.0 netmask 0<br/>er</broadcast,multicast,h<br>   | Pv4> mtu   | 1500   | index  | 4         |
| e1000g3: fla<br>inet<br>ethe | gs=1000802 <broadcast,multicast,ii<br>: 0.0.0.0 netmask 0<br/>er</broadcast,multicast,ii<br> | Pv4≻ mtu   | 1500   | index  | 5         |
| e1000g4: fla<br>inet<br>ethe | gs=1000802 <broadcast,multicast,ii<br>; 0.0.0.0 netmask 0<br/>er</broadcast,multicast,ii<br> | Pv4> mtu   | 1500   | index  | 6         |
| e1000g5: fla<br>inet<br>ethe | gs=1000842 <broadcast,running,mul1<br>; 0.0.0.0 netmask 0<br/>er</broadcast,running,mul1<br> | TICAST, II | °v4≻ n | tu 150 | 0 index 1 |
| e1000g6: fla<br>inet<br>ethe | gs=1000802 <broadcast,multicast,ii<br>; 0.0.0.0 netmask 0<br/>;r</broadcast,multicast,ii<br> | Pv4> mtu   | 1500   | index  | 7         |
| e1000g7:fla<br>inet          | lgs=1000802 <broadcast,multicast,ii<br>. 0.0.0.0 netmask 0</broadcast,multicast,ii<br>       | Pu4≻ mtu   | 1500   | index  | 8         |

#### 上の出力例での場合:

- 最初の列のel000g#エントリは、Solaris 論理名付きインタフェースです。出力の 最初の列は、Solaris がネットワークインタフェースに割り当てた論理名を表しま す。
- 2列目(3行目)のether #:#:#:#:#エントリは、ネットワークポートの物理MAC アドレス名です。

例:

Solarisの名前付きネットワークインタフェース「e1000g0」の物理 MAC アドレス は、「0:14:4f:c:a1:ee」です。

- 4 この情報をファイルに保存するか、書きとめます。
- 5 システム構成スクリプトを起動するには、コマンド行で sys-unconfig(1M) と入力します。 このコマンドは、システム構成を工場出荷時のデフォルトに復元します。

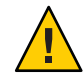

注意-sys-unconfig(1M) コマンドを実行するとシステムが停止し、工場出荷時の設定 が復元されます。このコマンドは、システムを再構成する準備ができていないかぎ り実行しないでください。

例:

# # sys-unconfig WARNING This program will unconfigure your system. It will cause it to revert to a "blank" system - it will not have a name or know about other systems or networks. This program will also halt the system. Do you want to continue (y/n) ?

システムがリブートされ、構成スクリプトが開始されます。

# ▼ サーバーシステムツールをインストールする(オ プション)

LSI MegaRAID Storage Manager (LSI MSM)、MegaCLI、および Oracle Hardware Management Pack を含むサーバーシステムツールは、Oracle System Assistant ソフト ウェアおよび http://support.oracle.com からダウンロードした Solaris OS ソフト ウェアパッケージに含まれています。この手順を使用して、サーバーシステム ツールにアクセスし、インストールします。

注-Solaris 11.1の追加のソフトウェアは、Oracle Solaris Image Packaging System (IPS) に よってインストールできます。詳細は、次を参照してください。

http://docs.oracle.com/cd/E26502\_01/html/E28984/index.html

- 1 次のいずれかを実行します。
  - システムに Oracle System Assistant がある場合:
    - a. OS内でファイルブラウザを開き、Oracle System AssistantのUSBデバイスに移動 します。 USBデバイスの名前: ORACLE\_SSM

USB のマウント手順については、『Oracle X4 シリーズサーバー管理ガイド』 (http://www.oracle.com/goto/x86AdminDiag/docs)を参照してください。

b. 適切な Solaris OS Tools フォルダに移動します。

Solaris/OS\_name/Tools

ここで、OS\_nameは、インストールされた Solaris OS です。

- システムに Oracle System Assistant がない場合:
  - a. My Oracle Support サイトから最新のサーバーシステムツールおよびドライバ パッケージをダウンロードします。 詳細については、『Sun Blade X4-2B 設置ガイド』の「サーバーファームウェア およびソフトウェアアップデートの入手」を参照してください。
  - b. ダウンロードしたツールおよびドライバパッケージをサーバーに解凍します。
  - c. 解凍されたファイルシステム内で、適切な Solaris OS Tools フォルダに移動します。

Solaris/OS\_name/Tools

ここで、OS\_nameは、インストールされた Solaris OS です。

2 次の表は、ツールをインストールする手順を示します。

| ツール                                | 手順                                                                                                    |  |  |
|------------------------------------|----------------------------------------------------------------------------------------------------|--|--|
| LSI MSM                            | <ol> <li>MSM/disk ディレクトリに移動し、install.sh ファイルを実行します。<br/>これにより、インストールスクリプトが開始されます。</li> </ol>                                                                                             |  |  |
|                                    | <ol> <li>スクリプトの進捗に従ってインストールを完了します。</li> <li>詳細については、次にある LSI MSM インストール手順を参照してください。</li> <li>http://www.lsi.com/sep/Pages/oracle/sg_x_sas6-r-rem-z.aspx</li> </ol>                       |  |  |
|                                    | 注 - Tools/MSM ディレクトリの readme.txt ファイルには、重要なインストール情報が含まれています。                                                                                                    |  |  |
| MegaCLI                            | MegaCLI ディレクトリに移動し、MegaCLI ファイルを実行します。                                                                                                    |  |  |
|                                    | 注 - Tools/MegaCLI ディレクトリの readme.txt ファイルには、重要なインストール情報が含まれ<br>ています。                                                                                                    |  |  |
| Oracle Hardware<br>Management Pack | hmp-prerequisite-installation.txt ReadMe ファイル (hmp-tools/oracle-hmp- <i>version/</i> SOFTWARE<br>ディレクトリ内) を参照してください (ここで、 <i>version</i> は、Oracle Hardware Management Packの<br>バージョンです)。 |  |  |
|                                    | 詳細については、次にある Oracle Hardware Management Pack ドキュメントを参照してください。                                                                                                    |  |  |
|                                    | http://www.oracle.com/goto/OHMP/docs                                                                                                    |  |  |

# ▼ システムドライバにアクセスする

この手順では、Oracle System Assistant および OS 固有のダウンロードパッケージの Drivers ディレクトリにアクセスする方法について説明します。

- 1 次のいずれかを実行します。
  - システムに Oracle System Assistant がある場合:
    - a. OSから、Oracle System AssistantのUSBデバイスに移動します。 USBデバイスの名前: ORACLE\_SSM

USB のマウント手順については、『Oracle X4 シリーズサーバー管理ガイド』 (http://www.oracle.com/goto/x86AdminDiag/docs)を参照してください。

b. 適切な Solaris OS Drivers フォルダに移動します。

Solaris/OS\_name/Drivers

ここで、OS\_nameは、インストールされた Solaris OS です。

- システムに Oracle System Assistant がない場合:
  - a. My Oracle Support サイトから最新のサーバーシステムツールおよびドライバ パッケージをダウンロードします。
     詳細については、『Sun Blade X4-2B 設置ガイド』の「サーバーファームウェア およびソフトウェアアップデートの入手」を参照してください。
  - b. ダウンロードしたツールおよびドライバパッケージをサーバーに解凍します。
  - c. 解凍されたファイルシステム内で、適切な Solaris OS Drivers フォルダに移動します。
     Solaris/OS\_name/InstallPack
     ここで、OS nameは、インストールされた Solaris OS です。
- . . . . . . . . . .
- 2 次のいずれかを実行します。
  - すべてのサポートされているドライバを更新またはインストールするには、InstallPackディレクトリに移動し、InstallPack.pyファイルを実行します。 Solaris/OS\_name/InstallPack

InstallPack アプリケーションの指示に従い、ドライバの更新を完了します。

 その他のドライバを更新またはインストールするには、ドライバディレクトリに 移動し、.pkgファイルをダブルクリックします。
 Solaris/OS\_name/Drivers/driverここで、driverは、ドライバを含むディレクトリ 名です。

#### В

BIOS 最適なデフォルトのロード Solaris, 21 ブートモード、設定 (Solaris), 21-22

#### Μ

MegaCLI, インストール, 31-33 MSM, インストール, 31-33

#### 0

Oracle ILOM リモートコンソールアプリケーション Solaris, 17-20 Oracle Solaris OS 論理名および物理名によるネットワークインタ フェースの特定 sys-unconfig コマンド、30 Oracle System Assistant OSインストール (Linux), 23-28 Solaris, 13 インストール, 31-33 Oracle Solaris OS インストール,ドキュメント, 15 Oracle Solaris OS のインストール ネットワークインタフェース名, 29-31 物理名, 29-31 OSのインストール, Solaris, 9-13

#### S

Solaris,「Oracle Solaris」を参照 sys-unconfig コマンド, 30

#### U

UEFI (Unified Extensible Firmware Interface) BIOS ブートモード Solaris, 21-22

#### ()

インストール MegaCLI, 31-33 MSM, 31-33 Oracle System Assistant, 31-33 ツールとドライバ Solaris, 31-33 リモートセットアップ(Solaris), 17-20 ローカルセットアップ(Solaris), 16-17

#### お

オペレーティングシステム サポートされているバージョン Solaris, 10

#### J

更新 最新情報 Solaris, 10

#### さ

最適なデフォルト ロード Solaris, 21 サポート対象 オペレーティングシステム Solaris, 10

し 手動による OS インストール, Solaris, 12

#### せ 設定 BIOS ブートモード Solaris, 21-22

つ ツールとドライバ インストール Solaris, 31-33

#### と

ドキュメント Oracle Solaris OS, 15 最新版の取得 Solaris, 10 ドライバ, 33-34 ドングルケーブル, 16-17

#### は

ハードウェアおよびソフトウェア 情報 Solaris, 10

## ふ

ほ 補助付き OS インストール Linux, 12, 23-28

れ レガシー BIOS ブートモード Solaris, 21-22 ろ ローカルインストール,セットアップ (Solaris), 16-17 論理ネットワークインタフェース, 29-31